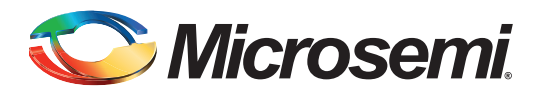

## **Table of Contents**

| Purpose                                    | 1  |
|--------------------------------------------|----|
| Introduction                               | 1  |
| Accessing eNVM from FPGA Fabric            | 1  |
| Accessing eSRAM from FPGA Fabric           | 2  |
| References                                 | 2  |
| Microsemi Publications                     | 2  |
| Design Requirements                        | 3  |
| Design Description.                        | 3  |
| Hardware Implementation                    | 3  |
| SmartDesign Components                     | 4  |
| Simulation                                 | 13 |
| eNVM Simulation                            | 13 |
| eSRAM Simulation                           | 15 |
| Setting Up the Design                      | 15 |
| Programming the Demo Design                | 17 |
| Configuring the Device                     | 18 |
| Running the Design                         | 20 |
| eNVM Write and Read Operations             | 20 |
| eSRAM Write and Read Operation.            | 23 |
| Conclusion                                 | 24 |
| Appendix A – Design Files.                 | 25 |
| Appendix B                                 | 26 |
| eNVM Write Operation                       | 26 |
| eNVM Read, eSRAM Write and Read Operations | 26 |
|                                            | 27 |

## Purpose

This application note describes how to access the embedded nonvolatile memory (eNVM) and embedded static random access memory (eSRAM) from FPGA fabric in SmartFusion<sup>®</sup>2 system-on-chip (SoC) FPGA and IGLOO<sup>®</sup>2 FPGA devices.

# Introduction

This application note describes the following:

- Accessing the eNVM from FPGA fabric
- · Accessing the eSRAM from FPGA fabric

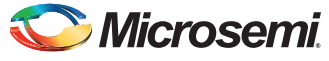

## Accessing eNVM from FPGA Fabric

SmartFusion2 SoC FPGA and IGLOO2 FPGA devices have a maximum of two on-chip 256 KB flash memories called eNVM. The eNVM stores the application code image or data required to be stored by the end application. The eNVM block is interfaced through the eNVM controller to the AHB bus matrix.

In SmartFusion2 SoC FPGA and IGLOO2 FPGA devices, the eNVM can be initialized by custom logic in FPGA fabric (Fabric Master).

In this application note, the Fabric master writes and reads from 25<sup>th</sup> page (address starting from 0x60000C80 to 0x60000CFC) of the eNVM.

For more information about eNVM initialization methods, refer to Application Note AC391.

## Accessing eSRAM from FPGA Fabric

SmartFusion2 SoC FPGA and IGLOO2 FPGA devices have two eSRAM blocks, each of 32 Kbytes, for data read and write operations. These eSRAM blocks are interfaced through eSRAM controllers to the AHB bus matrix.

In SmartFusion2 SoC FPGA and IGLOO2 FPGA devices, the eSRAM can be accessed by custom logic in FPGA fabric (Fabric Master).

In this application note, Fabric master write and reads from 32 eSRAM locations (0x20000000 to 0x20000080).

## References

The following list of references is used in this document

### **Microsemi Publications**

- IGLOO2 System Builder User Guide
- IGLOO2 High Performance Memory Subsystem User Guide
- IGLOO2 FPGA Programming User Guide
- SmartFusion2 MSS Embedded Nonvolatile Memory (eNVM) Simulation
- SmartFusion2 Microcontroller Subsystem User Guide
- SmartFusion2 System Builder User Guide

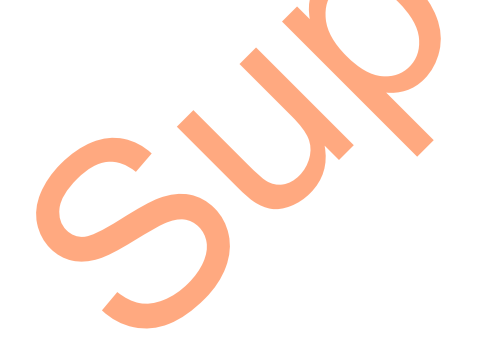

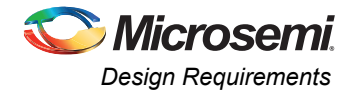

# **Design Requirements**

Table 1 lists the design requirements.

#### Table 1 • Design Requirements

| Design Requirements                                                    | Description                         |
|------------------------------------------------------------------------|-------------------------------------|
| Hardware Requirements                                                  |                                     |
| SmartFusion2 Evaluation Kit (M2S025T - FGG484):                        | Rev C or later                      |
| <ul> <li>12 V adapter (provided along with the kit)</li> </ul>         |                                     |
| <ul> <li>FlashPro4 programmer (provided along with the kit)</li> </ul> |                                     |
| IGLOO2 Evaluation Kit:                                                 | Rev C or later                      |
| <ul> <li>12 V adapter (provided along with the kit)</li> </ul>         |                                     |
| <ul> <li>FlashPro4 programmer (provided along with the kit)</li> </ul> |                                     |
| Host PC or Laptop                                                      | Any 64-bit Windows Operating System |
| Software Requirements                                                  |                                     |
| Libero <sup>®</sup> SoC (System-on-Chip)                               | 11.4                                |
|                                                                        |                                     |

## **Design Description**

The design examples included with this application note uses the following DIP switches:

- SW5-1 DIP switch: Used to start the eNVM write and read operations. An incremental data
  pattern starting from 0x0000000 to 0x0000001F is written to 25<sup>th</sup> page of the eNVM.
- SW5-2 DIP switch: Used to start the eSRAM write and read operations. An incremental data starting from 0xA1B2C300 to 0xA1B2C31F is written to the eSRAM locations starting from 0x20000000 to 0x20000080 respectively.

During the eSRAM or eNVM read operation, the read data from the eNVM or eSRAM is stored in the Fabric SRAM. The SmartDebug tool in Libero SoC verifies the write and read operations performed on the eNVM and eSRAM.

The design example uses two RTL FSMs—one FSM provides the eNVM or eSRAM write and read commands. The other FSM is an AHB master which receives these commands and communicates with the selected memory using AHB bus matrix through FIC\_0 (Fabric Interface Controller) interface.

The read operations of the eNVM and the read and write operations of the eSRAM are simple AHB transactions. eNVM write requires a separate set of command sequences. For more information about this, see "Appendix B" on page 26

# Hardware Implementation

The hardware implementation involves configuring the Device Features, Memory, Peripheral, and Clocks pages using System Builder. Configuring the TPSRAM IP and adding fabric logic are done at the top level using Smart Design.

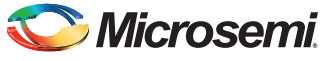

Figure 1 shows the top level hardware design in SmartDesign for IGLOO2.

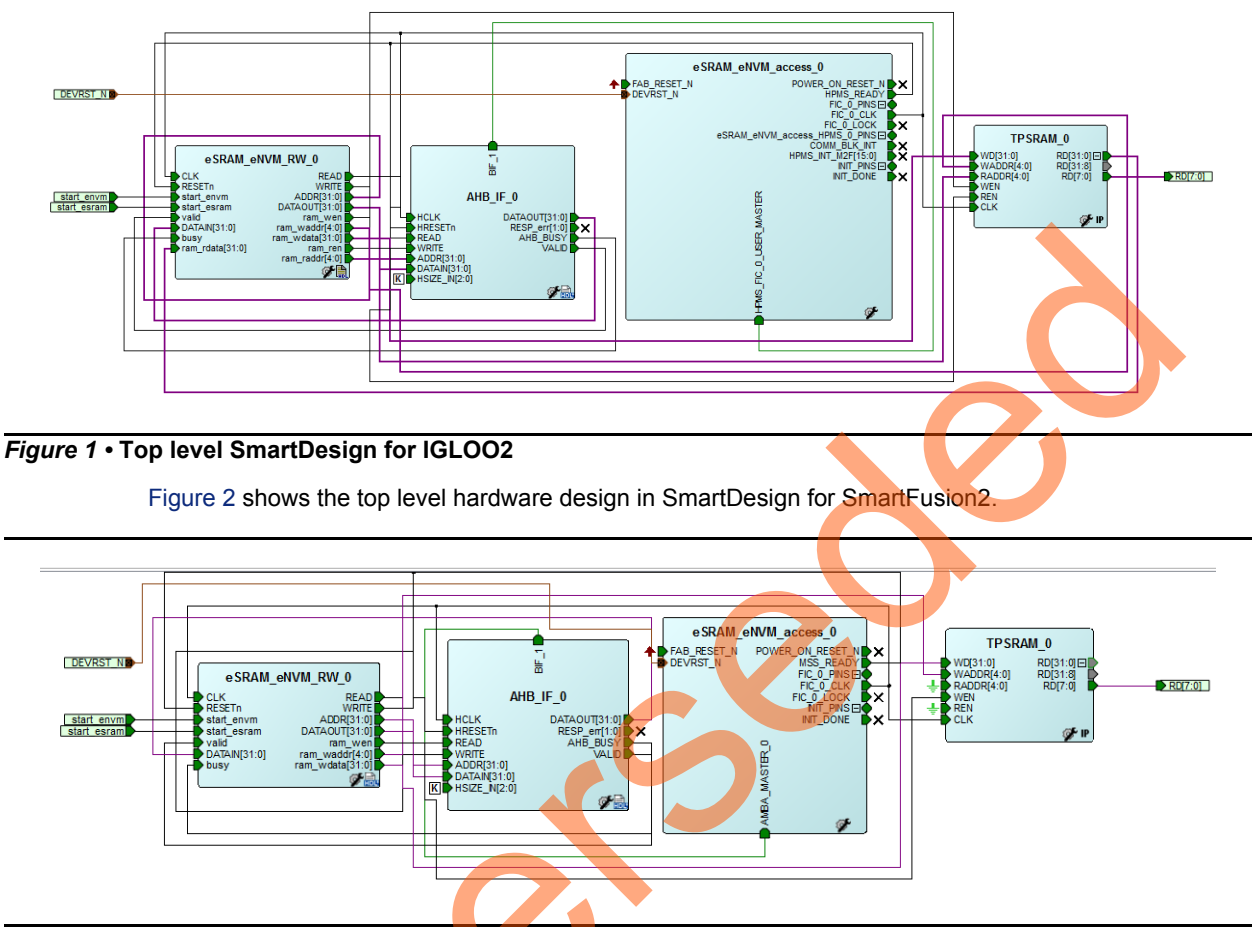

Figure 2 • Top level SmartDesign for SmartFusion2

## SmartDesign Components

The top level SmartDesign has four components (as shown in Figure 1 and Figure 2):

- eSRAM\_eNVM\_access\_0: System Builder generated component.
- **AHB\_IF\_0**: User generated RTL FSM, which performs AHB master function. This FSM interacts with the eNVM and eSRAM controller using AHB switch matrix through the FIC\_0 interface.
- **eSRAM\_eNVM\_RW\_0**:User generated RTL FSM, which takes inputs from the user and provides the required commands to AHB\_IF\_0 (AHB master).
- **TPSRAM\_0**: Fabric IP core. Stores the data read from the eNVM or eSRAM.

#### System Builder Configuration for IGLOO2

1. In the **Device Features** page, ensure that **HPMS On-chip Flash Memory (eNVM)** and **On-chip SRAM (eSRAM)** check boxes are checked, as shown in Figure 3.

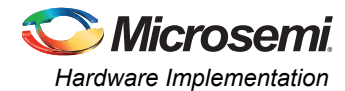

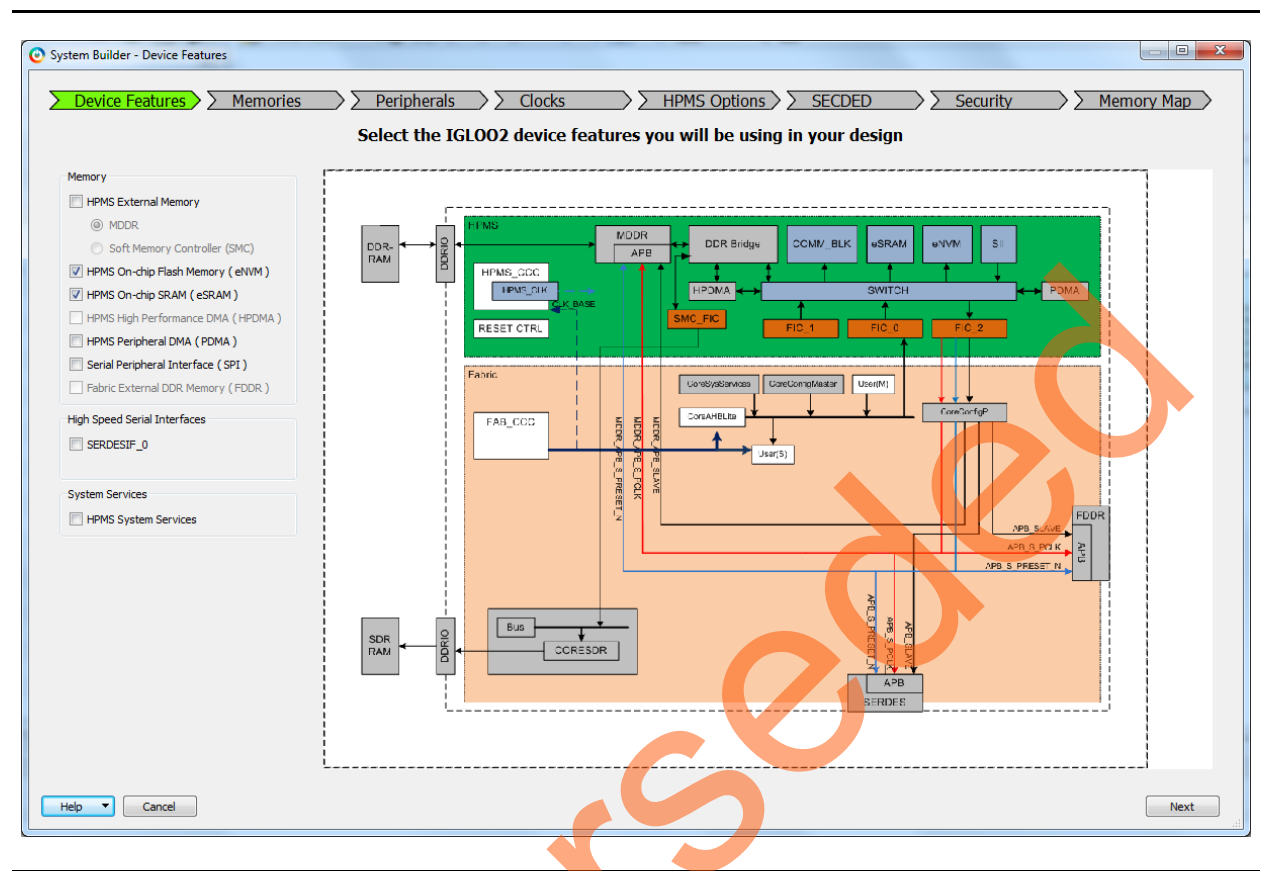

Figure 3 • IGLOO2 - Device Features Page

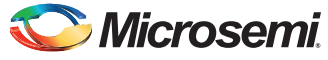

2. In the **Memories** page, add **zeros\_client** to initialize the eNVM with zeros. Figure 4 shows the **Memories** page with zeros client.

| m Builder - Memories                                                                            |                | ) a winch a sure la  |                |                    |            |                |                      |              |
|-------------------------------------------------------------------------------------------------|----------------|----------------------|----------------|--------------------|------------|----------------|----------------------|--------------|
| Device Features / / M                                                                           | remones / / F  | emprierais<br>Config |                | rnal and embedded  | memories   | <u>JEU / 2</u> | > Security / 2       | метногу мар  |
| ΛM                                                                                              |                | Coning               | Jure your exte |                    | memories   |                |                      |              |
| Available Client types                                                                          |                |                      |                | User Clients in e  | NVM        |                |                      |              |
| Data Storage<br>Serialization                                                                   | Client Type    | Client Name          | DepthxWidth    | Start Address(Hex) | Page Start | Page End       | Initialization Order | Lock Start A |
|                                                                                                 | 1 Data Storage | Zeros_dient          | 32 x 32        | c80                | 25         | 25             | N/A                  |              |
| Add to System<br>Usage Statistics<br>Available Pages: 2000<br>Used Pages: 1<br>Free Pages: 1999 |                |                      |                |                    |            |                | 0                    |              |
|                                                                                                 | •              |                      |                |                    | $\Theta$   |                |                      | 4            |
|                                                                                                 | <<br>Optimize  |                      |                | C                  |            |                | Edit                 | Delete       |

Figure 4 • IGLOO2 - Memories Page

3. In the **Peripherals** page, add **HPMS FIC\_0-Fabric Master Subsystem** to provide the AHBL master interface to the user logic, as highlighted in Figure 5.

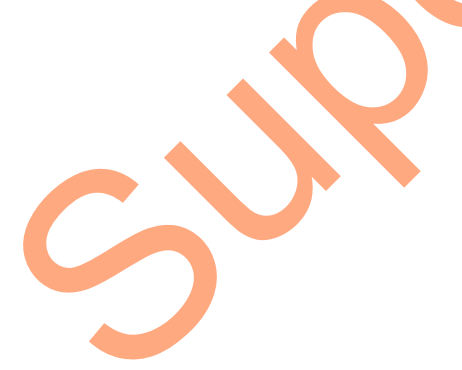

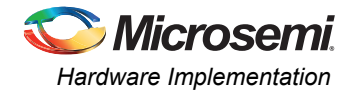

| stem Builder - Peripherais              |                                                                     |                                                   |
|-----------------------------------------|---------------------------------------------------------------------|---------------------------------------------------|
| Device Features > > Mem                 | ories > > Peripherals > > Clocks                                    | > HPMS Options > SECDED > Security > Memory Map > |
|                                         | Allocate and configure master                                       | and slave components for your subsystems          |
|                                         | Fabric Slave Cores                                                  | Subsystems                                        |
| Core                                    | Version                                                             | HPMS FIC_0 - Fabric Master Subsystem              |
| Fabric AMBA Slave 0.0.102               |                                                                     | Configure Quantity Name                           |
|                                         |                                                                     | V 1 HPMS_FIC_0_OSER_MASTER                        |
|                                         | Fabric Mactor Coros                                                 |                                                   |
| Core                                    | Version                                                             |                                                   |
| Fabric AMBA Master 0.0.102              |                                                                     |                                                   |
|                                         |                                                                     |                                                   |
|                                         |                                                                     |                                                   |
| move a peripheral from one subsystem to | another, drag it from its present location and drop it onto the des | sired susbsystem.                                 |
| asters are in bold and blue.            |                                                                     |                                                   |
| Help  Cancel                            |                                                                     | Back Next                                         |

Figure 5 • IGLOO2 - Peripherals Page

c S

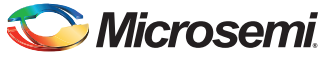

| Device Features         | >> Memor         | ries 🔷 🔪 Perij      | oherals > 🔀 Clo | ks          | > HPMS Options > >  | SECDED | Security       | >> Memo        | ry Map |
|-------------------------|------------------|---------------------|-----------------|-------------|---------------------|--------|----------------|----------------|--------|
|                         |                  |                     | Config          | ure your su | bsystem clocks      |        |                |                |        |
| ock Fabric CCC          | Chip Oscillators |                     |                 |             |                     |        |                |                |        |
| stem Clock              |                  |                     |                 |             |                     |        |                |                |        |
| 50.0                    | MHz              |                     |                 |             |                     |        |                |                |        |
| On-chip 25/50 MHz RC (  | Oscillator       |                     | •               |             |                     |        | DDR Bridge COI | MI/_BLK @SRAM  | eNVM   |
| IPMS Clock              |                  |                     |                 |             |                     | _      | ¢              |                | 1      |
| HPMS_CLK                | =                | 100.00              | MHz 100.000     |             | HPMS_CCC            | Ľ      |                | AHB Bus Matrix |        |
| MDDR Clocks             |                  |                     |                 |             | Innus_cex           |        |                |                |        |
| MDDR_CLK                | = HPMS_CLK *     | 1 -                 |                 |             |                     |        |                |                |        |
| DDR/SMC_FIC_CLK         | = MDDR_CLK /     | 1 -                 |                 |             |                     |        |                |                |        |
|                         |                  |                     | 5               |             | APB_0_CLK           |        |                |                |        |
| Fabric Interface Clocks |                  |                     |                 |             | ,—— <u>ВС_0_</u> ак |        |                |                |        |
| FIC_0_CLK               | = HPMS_CLK /     | 4                   | 25.000          |             |                     |        |                |                |        |
|                         |                  | AHBLite Bypass Mode |                 |             | IIPWS+              |        | FIC_0          |                |        |
| FIC_1_CLK               | = HPMS_CLK /     | 1 -                 | ]               |             |                     |        |                |                |        |
|                         |                  | AHBLite Bypass Mode |                 |             | CCOPLL              |        | FIC_0          |                |        |
| Fabric DDR Clocks       |                  |                     |                 |             | FIC_0_CLK           |        | Cubsystem      | I              |        |
| FDDR_CLK                | =                | 100                 | MHz             |             |                     |        |                |                |        |
| FDDR_SUBSYSTEM_CLK      | = FDDR_CLK /     | 1 -                 | J               |             |                     |        |                |                |        |
|                         |                  |                     |                 |             | OSC                 |        |                |                |        |
|                         |                  |                     |                 |             | Fabric              |        |                |                |        |
|                         |                  |                     |                 |             |                     | m      |                |                | Þ      |
|                         |                  |                     |                 |             |                     |        |                |                |        |

Figure 6 shows the clocks configuration page for IGLOO2.

#### Figure 6 • IGLOO2 - Clocks Page

For more information about how to generate a complete system builder component for IGLOO2, refer to IGLOO2 System Builder User Guide.

#### System Builder Configuration for SmartFusion2

1. In the **Device Features** page, ensure that **MSS On-chip Flash Memory (eNVM)** check box is checked, as shown in Figure 7.

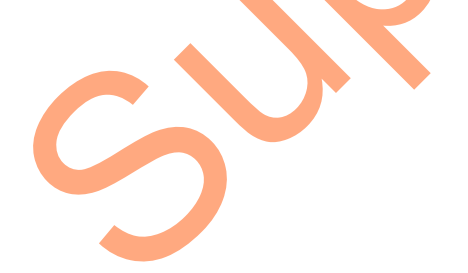

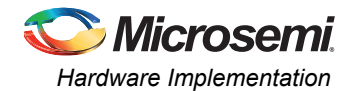

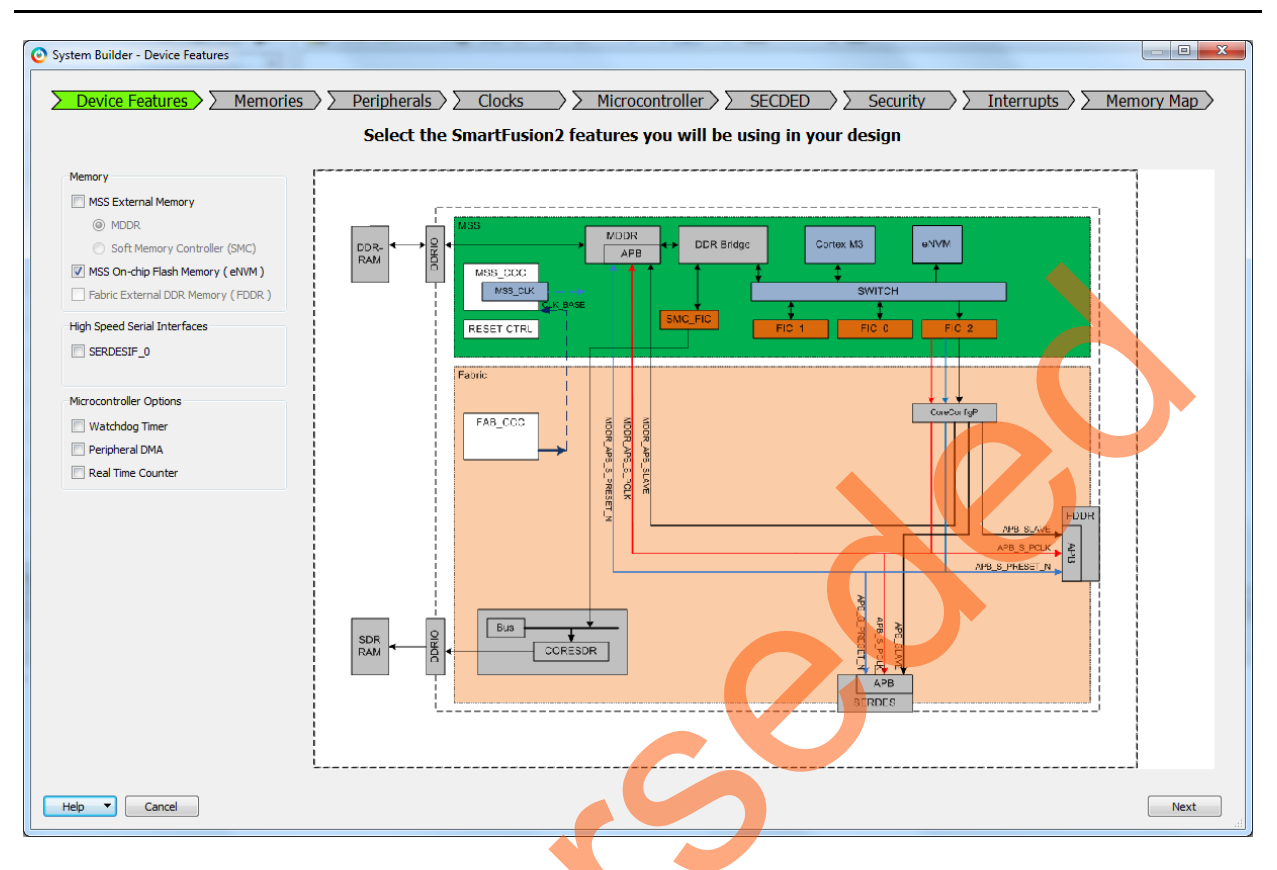

Figure 7 • SmartFusion2 - Device Features Page

2. In the Memories page, add zeros\_client and dummy\_client, as shown in Figure 8.

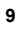

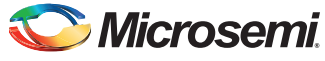

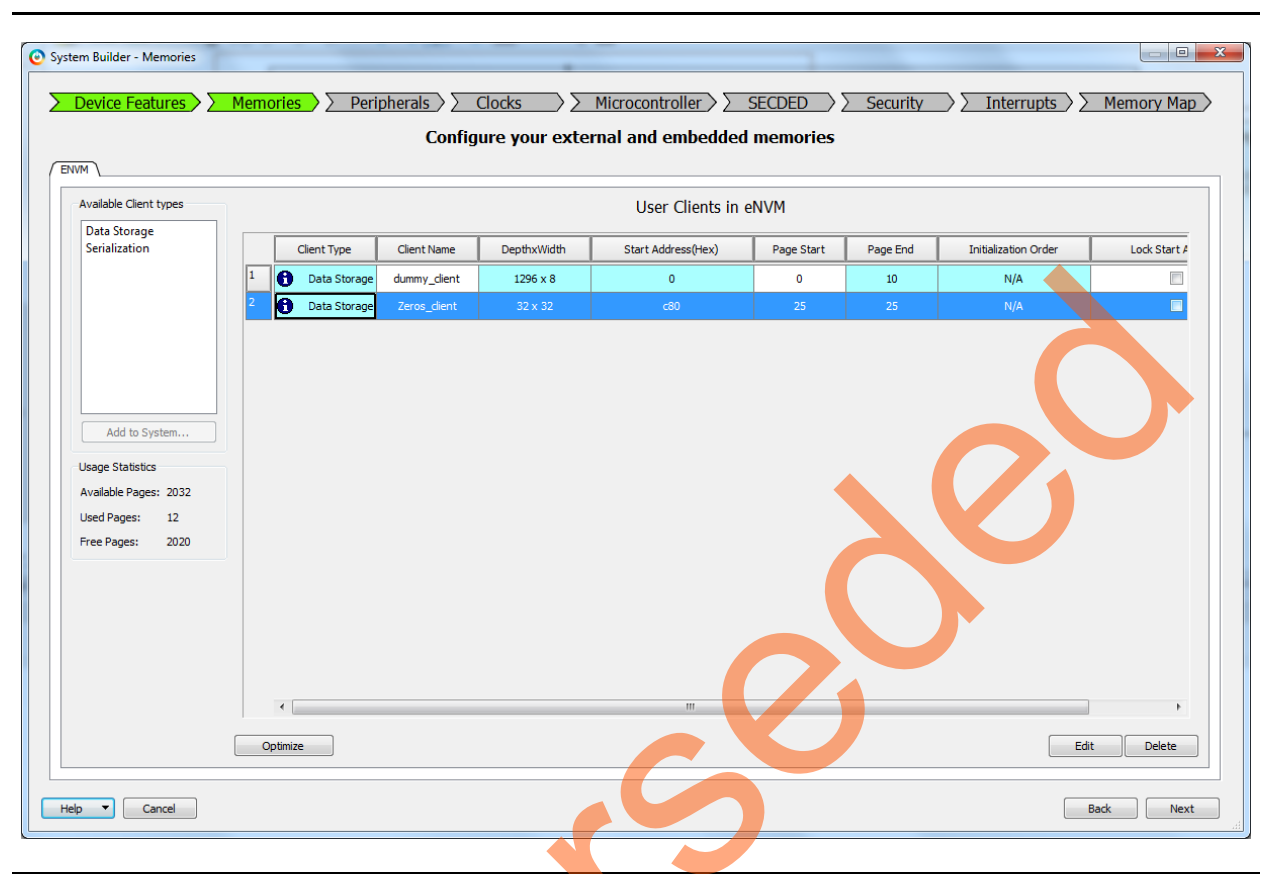

Figure 8 • SmartFusion2 - Memories Page

3. In the **Peripherals** page, add **MSS FIC\_0 - Fabric Master Subsystem** to provide the AHBL master interface to the user logic, as highlighted in Figure 9.

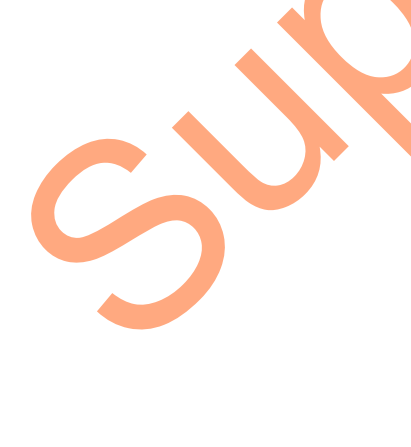

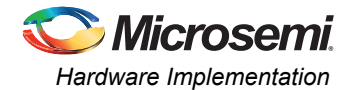

|                       | Select the nerinher                                                                | s and masters for each subsystem       |
|-----------------------|------------------------------------------------------------------------------------|----------------------------------------|
|                       | Fabric Slave Cores                                                                 | Subsystems                             |
| Core                  | Version                                                                            | MSS FIC_0 - MSS Master Subsystem       |
| CoreAHBLSRAM          | 2.0.113                                                                            | drag and drop here to add to subsystem |
| CoreGPIO              | 3.0.120                                                                            | MSS FIC () - Fabric Master Subsystem   |
| CoreI2C               | 7.0.102                                                                            | Configure Quantity Name                |
| CorePWM               | 4.1.106                                                                            | 1 AMBA MASTER 0                        |
| CoreSPI               | 3.0.156                                                                            | MCC Daripharala                        |
| CoreTimer             | 1.1.101                                                                            | Configure Enable Name                  |
| CoreUARTapb           | 5.2.2                                                                              |                                        |
| Fabric AMBA Slave     | 0.0.102                                                                            |                                        |
|                       |                                                                                    |                                        |
|                       |                                                                                    |                                        |
|                       | Fabric Master Cores                                                                | MSS SPL0                               |
| Core                  | Version                                                                            |                                        |
| Fabric AMBA Mast      | er 0.0.102                                                                         | MSS_GPIO                               |
|                       |                                                                                    | MSS_USB                                |
|                       |                                                                                    | MSS_MAC                                |
|                       |                                                                                    | MSS_CAN                                |
| move a peripheral fra | m one subsystem to another, drag it from its present location and drop it onto the | sired subsystem.                       |

Figure 9 • SmartFusion2 - Peripherals Page

c S

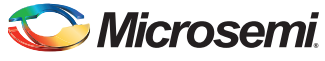

| bric CCC       Chip Oscillators         stem Clock                                                                                                    | Cortex.M3                                                                                                    |
|----------------------------------------------------------------------------------------------------|----------------------------------------------------------------------------------------------------|
| Core       Core         Stem Clock       Stem Clock         So.0       WHz         On-chip 25/50 MHz RC Oscillator       Image: Core         Cortex-M3 and MSS Main Clock       Image: Core         M3_CLK       =         MDDR_ClcK       =         MDDR_CLK       =         MDDR_CLK       =         MDDR_CLK       =         MDDR_CLK       =         MDDR_CLK       =         MDDR_CLK       =         MSS_CCC       Image: Core         MDDR_CLK       =         MDDR_CLK       =         MSS_CCC       Image: Core         MDDR_CLK       =         MSS_CCC       Image: Core         MDDR_CLK       =         MSS_CLK       =         MS_CLK       =         MS_CLK       =         MS_CLK       =         MS_CLK       =         MS_CLK       =         MS_CLK       =         MS_CLK       =         MS_CLK       =         MS_CLK       =         MS_CLK       =         MS_CLK       =         MS_CLK <td< th=""><th>Contex-M3<br/>Hge Cache Controller<br/>AHB Bus Methy<br/>HB Sus Methy<br/>HB Sus Met</th></td<> | Contex-M3<br>Hge Cache Controller<br>AHB Bus Methy<br>HB Sus Methy<br>HB Sus Met |
| S0.0     MHz       On-chip 25/50 MHz RC Oscillator       Dork-tip 25/50 MHz RC Oscillator       Cortex-M3 and MSS Main Clock       M3_CLK       m0R_CLK       =       100.00       MHz       DOR Clocks       MDOR_CLK       =       MDOR_CLK       =       MDOR_CLK       =       MDOR_CLK       =       MDOR_CLK       =       MDOR_CLK       =       MDOR_CLK       =       MDOR_CLK       =       MDOR_CLK       =       MDOR_CLK       =       MDOR_CLK       =       MDOR_CLK       =       MBB_0_CLK       =       M3                                                                                                    | Active Controller<br>Active Controller<br>Active Contro                                                                             |
| On-chip 25/50 MHz RC Oscillator     DOR Bridge     Carbo Co       Dortex-M3 and MSS Main Clock     M3_CLK     =     100.00       MDDR Clocks     MSS_CCC     N1_C C       MDDR_CLK     =     M3_CLK '     1       DDR/SMC_FIC_CLK     =     M30_CLK /     1       MSS_CCC     N1_C C     N1_C C       MSS_CCC     N1_C C     N1_C C       MSS_CCC     N1_C C     N1_C C       MSS_CCC     N1_C C     N1_C C       MSS_CCC     N1_C C     N1_C C       MSS_CCC     N1_C C     N1_C C       MSS_CCC     N1_C C     N1_C C       MSS_CCC     N1_C C     N1_C C       MSS_CCC     N1_C C     N1_C C       MSS_CCC     N1_C C     N1_C C       MSS_CCC     N1_C C     N1_C C       MSS_CCC     N1_C C     N1_C C       MSS_CCC     N1_C C     N1_C C       MSS Main Clocks     MS     MS       APB_D_CLK     =     M3_CLK /       APB_L_CLK     =     M3_CLK /                                                                                                    | Alter Bas Martix                                                                                                    |
| Cortex:M3 and MSS Main Clock         M3_CLK       =       100.00       MHz 100.000         MDDR Clocks         MDDR_CLK       = M3_CLK *       1       ~         DDR/SMC_FIC_CLK       = MDDR_CLK /       1       ~         MSS_CCC       MSS_CCC       NLST       NLST         MDDR_CLK       = M3_CLK /       1       ~         APB_0_CLK       = M3_CLK /       1       100.000         APB_1_CLK       = M3_CLK /       1       100.000         abric Interface Clocks       US3       US3       US3                                                                                                    | AHB Bus Matrix                                                                                                    |
| John Key Milling Miss Main Clock     Milling Miss Main Clock     Milling Miss Main Clock       M3_CLK     =     100.00     MHz     100.000       MDDR_Clock     MILLing K     Milling K     Milling K       MDDR_CLK     =     MILLing K     Milling K       DDR/SMC_FLC_CLK     =     MDDR_CLK / 1     *       DDR/SMC_FLC_CLK     =     MIDDR_CLK / 1     *       APB_0_CLK     =     M3_CLK / 1     100.000       APB_1_CLK     =     M3_CLK / 1     100.000       abric Interface Clocks     MISS     MISS                                                                                                    | ArtB Bus Metrix           ArtB Sus Metrix           ArtB - SPL0           SPL0           DCc.0           Data                                                                                                    |
| M3_LLK = 100.00 MH2 100.000<br>MDDR dods<br>MDDR_LLK = M3_LLK* 1<br>DDR/SMC_FIC_LLK = MDDR_LLK/ 1<br>APB_0_LLK = M3_LLK/ 1<br>APB_1_LLK = M3_LLK/ 1<br>M3_LK 1<br>M3_LK 1<br>M3_                                                                                                    |                                                                                                    |
| MDDR_CLK = M3_CLK * 1 *<br>DDR_SMC_FIC_CLK = MDDR_CLK / 1 *<br>ASS_APB_0/L Clocks<br>APB_0_CLK = M3_CLK / 1 * 100.000<br>APB_1_CLK = M3_CLK / 1 * 100.000<br>ib/ic Interface Clocks                                                                                                    | 019<br>0.01<br>Na                                                                                                    |
| mLUR_LIK     = M_1_LK     I       DDR/SMC_FIC_CLK     = MDDR_CLK / 1       ASS APB_0/L Glods       APB_0_CLK     = M3_CLK / 1       APB_1_CLK     = M3_CLK / 1       abitic Interface Glods                                                                                                    | - 196,0<br>DAK                                                                                                    |
| DDR,RMC_FLC_LK = MDDR_LK / 1 *<br>MSS APB_0/L Clocks<br>APB_0_CLK = M3_CLK / 1 * 100.000<br>APB_1_CLK = M3_CLK / 1 * 100.000<br>abbic Interface Clocks<br>MSS *                                                                                                    |                                                                                                    |
| APB_0/1 Clocks     APB_0/2 LK     = M3_CLK / 1     100.000       APB_1_CLK     = M3_CLK / 1     100.000       abric Interface Clocks     M3.3                                                                                                    |                                                                                                    |
| APB_0_CLK     = M3_CLK / 1     100.000       APB_1_CLK     = M3_CLK / 1     100.000       abric Interface Gods     M3.3                                                                                                    | 100                                                                                                    |
| APB_1_CLK = M3_CLK / 1 100.000                                                                                                    |                                                                                                    |
| abric Interface Clocks                                                                                                    |                                                                                                    |
|                                                                                                    |                                                                                                    |
| FIC_0_CLK = M3_CLK / 1 100.000                                                                                                    |                                                                                                    |
| AHBLITE Bypass Mode                                                                                                    | FIC_0<br>Subsystem                                                                                                    |
| FIC_1_QLK = M3_QLK / 1                                                                                                    | a a a a a a a a a a a a a a a a a a a                                                                                                    |
| AHBLite Bypass Mode                                                                                                    |                                                                                                    |
| iabric DDR Clocks                                                                                                    |                                                                                                    |
| FDDR_CLK = 100 MHz                                                                                                    |                                                                                                    |
|                                                                                                    |                                                                                                    |

Figure 10 shows the clocks configuration page for SmartFusion2.

#### Figure 10 • SmartFusion2 - Clocks Page

For more information about how to generate a complete system builder component for SmartFusion2, refer to SmartFusion2 System Builder User Guide.

#### TPSRAM IP Configuration

In SmartDesign, TPSRAM IP is configured as Write Port 32 (Depth) X 32 (Width) and Read port as 32 (Depth) X 32 (Width). Figure 11 shows the TPSRAM IP configuration.

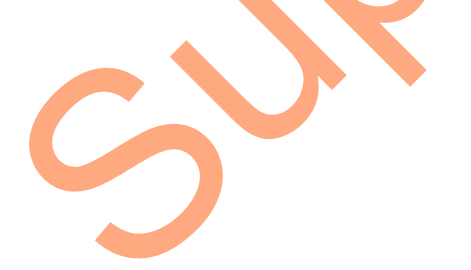

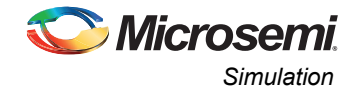

| Optimized for | Composed Low Power | Initialize RAM for Simulation | Customize RAM Content |
|---------------|--------------------|-------------------------------|-----------------------|
| Write Port    |                    |                               |                       |
| Depth: 32     | ► WD [31           | u]                            |                       |
|               | WADDR [4:0         | 1                             |                       |
| width: 32     | ► WEN              |                               |                       |
| 🖾 Grada Chada |                    |                               |                       |
|               |                    |                               |                       |
| СІК :=        |                    | [31:0] RD                     |                       |
| Dead Deat     | REN 🔽              | Pipeline                      |                       |
|               |                    | 1                             |                       |
| Depth: 32     |                    |                               |                       |
| Width: 32     | RD_EN              |                               |                       |
|               | RD_SRST_N          |                               |                       |
|               | ARST_N             |                               |                       |
|               |                    |                               |                       |
|               |                    |                               |                       |
|               |                    |                               |                       |
|               |                    |                               |                       |
|               |                    |                               |                       |

Figure 11 • TPSRAM Configuration

# Simulation

This section describes the design simulation.

## **eNVM Simulation**

To perform the eNVM write and read simulation operation, provide "1" to "0" transition on the start\_envm input signal.

Figure 12 shows the eNVM write command sequence. For more information about this, see "Appendix B" on page 26.

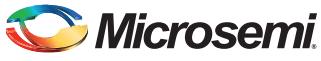

.

SmartFusion2 and IGLOO2 - Accessing eNVM and eSRAM from FPGA Fabric - Libero SoC v11.4

| - Default                                                                                                    |                                                                                |                                                                                             |                                         |                                       |                                   |           |                                         |                                                   |                |                |            |              |                          |                  |
|----------------------------------------------------------------------------------------------------|--------------------------------------------------------------------------------|---------------------------------------------------------------------------------------------|-----------------------------------------|---------------------------------------|-----------------------------------|-----------|-----------------------------------------|---------------------------------------------------|----------------|----------------|------------|--------------|--------------------------|------------------|
|                                                                                                    |                                                                                | Msgs                                                                                        |                                         |                                       |                                   |           |                                         |                                                   |                |                |            |              |                          |                  |
| start envm                                                                                                    | 1                                                                              |                                                                                             |                                         | Check                                 | eNVM busy                         |           |                                         | Request                                           | exclusive ac   | res            | Chec       | k access gr  | anted Set FR             | EQRNG parame     |
|                                                                                                    |                                                                                |                                                                                             |                                         |                                       |                                   |           |                                         | /                                                 | exercisive de  |                | form       | ht           | /                        |                  |
|                                                                                                    |                                                                                |                                                                                             | hnhn                                    | hinn                                  | لمممد                             |           |                                         |                                                   | mm             | hnh            | تمطره      | ىىلىت        | ւիւրի/                   | hunu             |
|                                                                                                    |                                                                                |                                                                                             |                                         | /                                     |                                   |           | /                                       |                                                   |                |                |            |              |                          |                  |
|                                                                                                    |                                                                                | 2                                                                                           |                                         |                                       |                                   |           | · · · · · ·                             |                                                   |                |                |            |              |                          |                  |
|                                                                                                    | 00000000                                                                       | 00000000                                                                                    | 60080120                                | 00000000                              | (60080120)(00000                  | 0000      | (60080 1fc )00                          | 000000                                            | 60080 1fc (000 | 00000          | 600801fc   | 00000000     | )4003800c )0             | 000000           |
|                                                                                                    |                                                                                | 0                                                                                           | 12                                      | 0                                     | 2 )0                              |           | )2 0                                    |                                                   | 2 0            |                | <u>)2</u>  | 0            | 2 )0                     |                  |
| WRITE                                                                                                    | 0                                                                              |                                                                                             |                                         |                                       |                                   |           |                                         |                                                   |                |                |            |              |                          |                  |
| SIZE                                                                                                    | 2                                                                              | 2                                                                                           |                                         |                                       |                                   |           |                                         |                                                   |                |                |            |              |                          |                  |
| WDATA                                                                                                    |                                                                                | 000000000                                                                                   |                                         |                                       |                                   |           |                                         | 000001                                            |                |                |            |              | p                        | 0001#1           |
| READT                                                                                                    | 00000000                                                                       | 0000000                                                                                     |                                         | Yaa                                   | 0000000 00000                     | 2000 0 10 | 0000000 000                             | 000000                                            |                | -              | 0000000    | 0000000 10   | 0000000 00               | 0000000          |
| IDECD                                                                                                    | 0                                                                              | 0000000                                                                                     |                                         | ,po                                   | ,00000000 <u>(</u> 00000          | 0         |                                         | 00000                                             |                | <i>p</i>       | 00100000   | 0000000 0    |                          | 000000           |
|                                                                                                    | <b>`</b>                                                                       |                                                                                             |                                         |                                       |                                   |           |                                         |                                                   |                |                |            |              |                          |                  |
| ve - Default :                                                                                                    |                                                                                | ge                                                                                          |                                         |                                       |                                   |           |                                         |                                                   |                |                |            |              |                          |                  |
| start_envm                                                                                                    | 0                                                                              | ه کار کار کار                                                                               |                                         |                                       |                                   |           |                                         |                                                   |                |                |            |              |                          |                  |
|                                                                                                    |                                                                                | و المربع ال                                                                                 |                                         |                                       | <ul> <li>Fill Write Da</li> </ul> | ta outter |                                         |                                                   |                |                |            |              |                          |                  |
|                                                                                                    |                                                                                |                                                                                             | nnnn                                    |                                       | nnn                               | uyuu      |                                         | yuuuu                                             | <u>ununu</u>   | unn            | nnn        | uyun         |                          | LULUU            |
| HRESETN                                                                                                    |                                                                                |                                                                                             |                                         |                                       |                                   |           |                                         |                                                   |                |                |            |              |                          |                  |
| HADOR                                                                                                    | 20000000                                                                       | 2                                                                                           | 60090090 000000                         | 10 16000                              | 084 00000000                      | 60090099  | 00000000                                | feaneticer You                                    | 2000000        | 60090000 000   | 20000      | 60030004 000 | 000000                   | 60080008 0000000 |
| HTRANS                                                                                                    | 0                                                                              | 0                                                                                           | 12 10                                   |                                       | 2 10                              | )2        | 10                                      | 22 10                                             | ~~~~           | 12 10          | ~~~~       | 2 10         |                          | 12 10            |
|                                                                                                    |                                                                                |                                                                                             |                                         |                                       |                                   |           |                                         |                                                   |                |                |            |              |                          |                  |
|                                                                                                    |                                                                                | 2                                                                                           |                                         |                                       |                                   |           |                                         |                                                   |                |                |            |              |                          |                  |
|                                                                                                    | 00001ff1                                                                       | 00001ff1                                                                                    | 0000000                                 | 00                                    | 00000001                          |           | 00000002                                | ))                                                | 000003         | 000            | 20004      | )00          | 000005                   | 00000006         |
| HREADY                                                                                                    | 1 00000000                                                                     |                                                                                             |                                         |                                       |                                   |           |                                         |                                                   |                |                |            |              |                          |                  |
| HRESP                                                                                                    | 0                                                                              | 0000000                                                                                     |                                         |                                       |                                   |           |                                         |                                                   |                |                |            |              |                          |                  |
|                                                                                                    |                                                                                |                                                                                             |                                         |                                       |                                   |           |                                         |                                                   |                |                |            |              |                          |                  |
| sue Default                                                                                                    |                                                                                |                                                                                             |                                         |                                       |                                   |           |                                         |                                                   |                |                |            |              |                          |                  |
| ave - Default                                                                                                    |                                                                                |                                                                                             |                                         |                                       |                                   |           |                                         |                                                   |                |                |            |              |                          |                  |
| ave - Default                                                                                                    | Msgs                                                                           |                                                                                             |                                         | Contraction Contract                  | man d                             |           |                                         |                                                   |                |                |            |              |                          |                  |
| ave - Default                                                                                                    | Msgs<br>0                                                                      |                                                                                             |                                         | rogram Com                            | mand                              |           | _                                       | check for                                         | eNVM bus       | /              |            |              |                          |                  |
| ave - Default                                                                                                    | Msgs<br>0<br>z                                                                 |                                                                                             |                                         | rogram Com                            | mand                              |           | - 1                                     | check for                                         | eNVM bus       |                |            |              |                          |                  |
| ave - Default                                                                                                    | 0<br>z<br>0                                                                    |                                                                                             |                                         | rogram Com                            | mand                              |           |                                         | check for                                         | NVM bus        |                |            |              |                          |                  |
| ave - Default =====<br>start_ervm<br>start_esram<br>HCLK<br>HRESETn                                                                                                    | 0<br>2<br>0<br>1                                                               |                                                                                             |                                         | rogram Com                            |                                   |           | n dr                                    | check for                                         |                |                |            |              |                          |                  |
| ave - Default                                                                                                    | Msgs<br>0<br>z<br>0<br>1<br>2                                                  |                                                                                             |                                         | rogram Com                            |                                   |           |                                         | check for                                         |                |                |            | <u> </u>     |                          |                  |
| ave - Default                                                                                                    | Msgs<br>0<br>2<br>0<br>1<br>2<br>00000000                                      |                                                                                             | F00000148_1000000                       |                                       |                                   |           |                                         | check for                                         |                | 6008012        |            |              |                          |                  |
| ave - Default                                                                                                    | Msgs<br>0<br>2<br>0<br>1<br>2<br>00000000<br>0                                 |                                                                                             | 60080148 10000000                       | x                                     | mand                              |           |                                         | check for (                                       |                | 6008011:<br>Y2 |            |              | )60080120 10             |                  |
| ave - Default                                                                                                    | 0 Msgs<br>0 z<br>0 1<br>2 0000000<br>0 0                                       |                                                                                             | (60080148 )0000000<br>22 )0             | x x x x x x x x x x x x x x x x x x x | mand<br>60080120 (000<br>2 2 0    |           |                                         | check for (<br>                                   |                | 6008011<br>12  |            |              | \$60080 120 10<br>12 10  |                  |
| ave - Default                                                                                                    | Maga<br>0<br>z<br>1<br>2<br>00000000<br>0<br>0                                 |                                                                                             | (60080148 (000000<br>2 10               | x x x x x x x x x x x x x x x x x x x | mand<br>60080120 000<br>12 0      |           | ~~~~~~~~~~~~~~~~~~~~~~~~~~~~~~~~~~~~~~~ | check for<br>080120 000000<br>2 10                |                | 6008011<br>22  | 0.00000000 |              | )60080 120 J0<br>2 J0    |                  |
| ave - Default<br>start_ervm<br>start_eram<br>+ HCLK<br>+ HCEETIN<br>+ HCLK<br>+ HCLKK<br>+ HCLKK<br>+ HCLKK<br>+ HCLKK<br>+ HCLKK<br>+ HCLKK<br>+ HCLKK<br>+ HCLKK<br>+ HCLKK<br>+ HCLKK<br>+ HCLKK<br>+ HCLKK<br>+ HCLKK<br>+ HCLKK<br>+ HCLKK<br>+ HCLKK<br>+ HCLKKK<br>+ HCLKKK<br>+ HCLKKKKKKKKKKKKKKKKKKKKKKKKKKKKKKKKKKKK | 0 Maga<br>0 z<br>1 2<br>00000000<br>0<br>0<br>2 z                              |                                                                                             | (60080 148 (0000000<br>2 10             | x x x x x x x x x x x x x x x x x x x | mand<br>60080120 000<br>2 2 0     |           |                                         | check for (<br>080120 1000000<br>12 10            | eNVM dust      | 5008011<br>22  | 0          |              | )60080120 10<br>2 10     |                  |
| start_envm     start_ervm     start_eram     start_eram     HCBETn     HESETn     HADER     HATRANS     HATRANS     HATRANS     HATRANS     HATRANS     HATRANS     HATRANS                                                                                                    | Maga 0<br>2<br>0<br>1<br>2<br>00000000<br>0<br>0<br>0<br>2<br>0000001f         | 2<br>2<br>000000000<br>2<br>2<br>2<br>2<br>2<br>2<br>2000001f                               | (60080148 (6000000<br>22 /0<br>10000006 | x x x x x x x x x x x x x x x x x x x | mand<br>60080120 000<br>X2 0      |           |                                         | check for<br>                                     |                | \$008011<br>22 | 0 0000000  |              | )60080 120 10<br>2 10    |                  |
| Ave - Default                                                                                                    | Mage<br>0<br>2<br>0<br>1<br>2<br>00000000<br>0<br>0<br>2<br>00000001f<br>1<br> |                                                                                             | (60080148 (6000000<br>2 /0<br>0000000   | xogram Com                            | 600 <u>80120</u> 000              |           |                                         | check for (<br>680120 000000<br>12 10             |                | 6008017<br>22  | 0          |              | \$60080<br>2 )0          |                  |
| ave - Default :           start_envm           start_envm           start_envm           HCLK           HRESETN           HADR           HARDR           HRITE           HRITE           HRITE           HRITE           HRITE           HRITE           HRITE           HRITE           HRITE           HRITE                                                                                                    |                                                                                | 2<br>2<br>2<br>2<br>2<br>2<br>2<br>2<br>2<br>2<br>2<br>2<br>2<br>2<br>2<br>2<br>2<br>2<br>2 | 60090148 10000000<br>2 10<br>100000000  | xograni Com                           |                                   |           |                                         | check for<br>080120 1000000<br>12 10<br>0 1000000 |                | 600801:<br>    | 0 00000000 |              | 120 10<br>120 10<br>2 10 |                  |

#### Figure 12 • eNVM Write Command Sequence

Figure 13 shows the eNVM read simulation (AHB read operation).

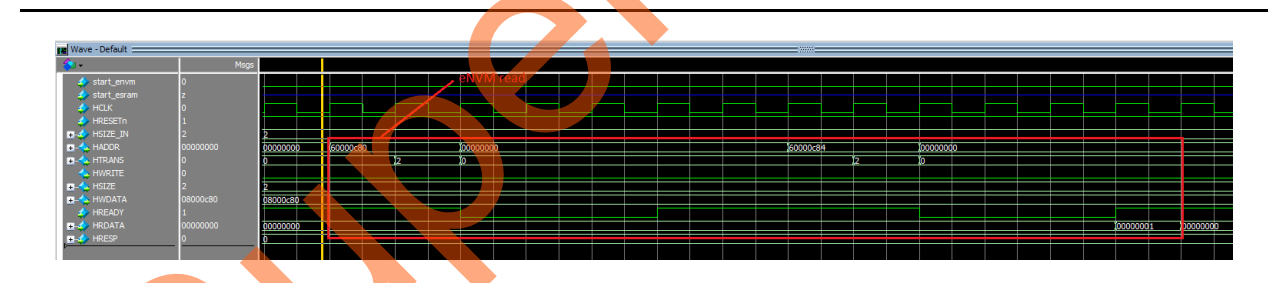

#### Figure 13 • eNVM Read Simulation

Figure 14 shows the release exclusive access to eNVM.

| I                          |        |          |           |          |              |           |          |  |   |      |          |
|----------------------------|--------|----------|-----------|----------|--------------|-----------|----------|--|---|------|----------|
| Wave - Default             | Msgs   |          |           |          |              |           |          |  |   |      |          |
| ₄ start_envm ₄ start esram | 0<br>z |          |           | Rel      | ease exclusi | ve access |          |  | - |      |          |
| A HCLK                     | 0<br>1 |          |           | <u> </u> |              |           |          |  | _ | <br> | <u> </u> |
|                            | 2      | 2        | 1600801fc |          |              |           | 00000000 |  |   |      |          |
|                            | 0      | 0        |           |          | 2            |           | 0        |  |   |      |          |
|                            | 2      | 2        |           |          |              |           | 20000000 |  |   |      |          |
|                            | 0      | 00000000 |           |          |              |           | 00000000 |  |   |      |          |
|                            | 0      | 0        |           |          |              |           | 20000000 |  |   |      |          |

Figure 14 • Release Exclusive Access to eNVM

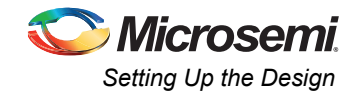

## eSRAM Simulation

To perform the eSRAM write and read simulation operation, provide "1" to "0" transition on the start\_esram input signal.

Figure 15 shows the eSRAM write simulation (AHB write operation).

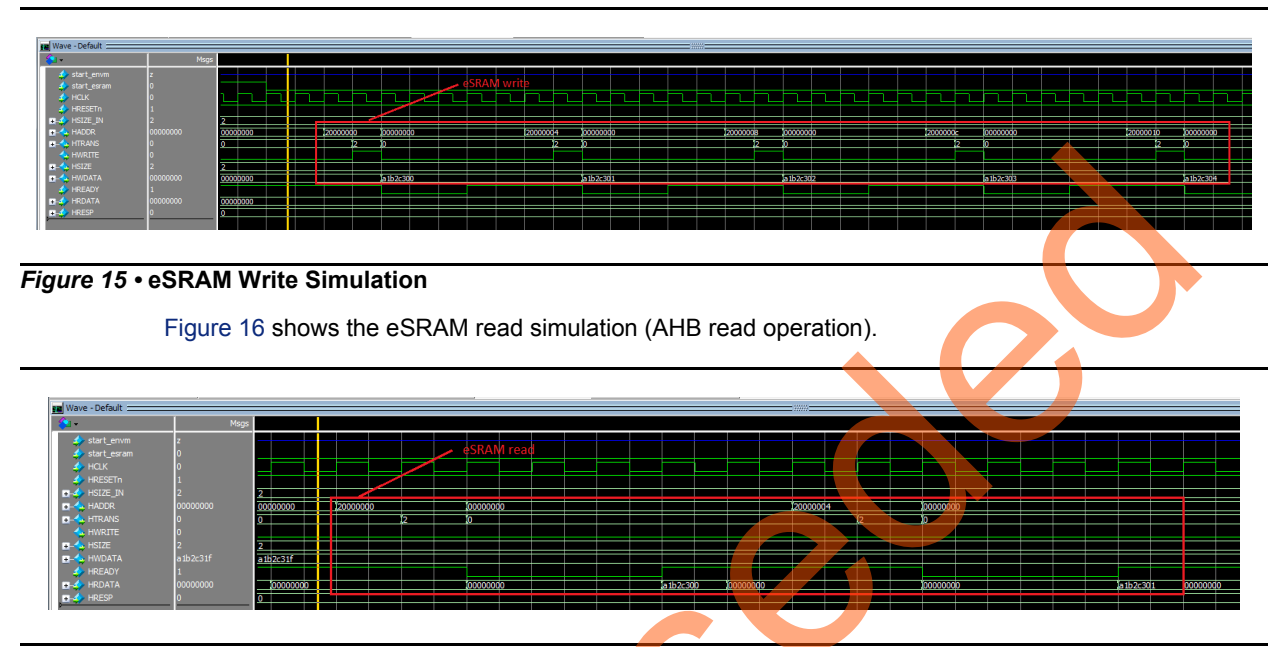

Figure 16 • eSRAM Read Simulation

# **Setting Up the Design**

The following steps describe how to setup the hardware demo for IGLOO2 Evaluation Kit board:

- 1. Connect the jumpers on the IGLOO2 Evaluation Kit board as perTable 2.
- Table 2 shows the jumper settings.

| Table 2 • Jumper Setting | IS |
|--------------------------|----|
|--------------------------|----|

| Jumper | Pin (From) | Pin (To) | Comments |
|--------|------------|----------|----------|
| J22    | 1          | 2        | default  |
| J23    | 1          | 2        | default  |
| J24    | 1          | 2        | default  |
| J8     | 1          | 2        | default  |
| J3     | 1          | 2        | default  |

Note: Ensure that the power supply switch SW7 is switched off while connecting the jumpers on the IGLOO2 Evaluation Kit.

- 2. Connect the power supply to the J6 connector.
- 3. Switch on the power supply switch SW7.
- 4. Connect the FlashPro4 programmer to the J5 connector of the IGLOO2 Evaluation Kit board.

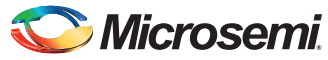

The following steps describe how to setup the hardware demo for SmartFusion2 Evaluation Kit board:

- 1. Connect the jumpers on the SmartFusion2 Evaluation Kit board as perTable 3.
- Table 3 shows the jumper settings.

#### Table 3 • Jumper Settings

| Jumper | Function                                                                                                    |        |  |  |  |  |  |  |  |  |
|--------|----------------------------------------------------------------------------------------------------|--------|--|--|--|--|--|--|--|--|
| J23    | Selects switch-side Mux inputs of A or B to the line side                                                                   |        |  |  |  |  |  |  |  |  |
|        | Pin 1-2 (Input A to the line side) that is on board 125 MHz differential clock oscillator output is routed to the line side |        |  |  |  |  |  |  |  |  |
|        | Pin 2-3 (Input B to the line side) that is external clock required to source through SMA connectors to the line side        |        |  |  |  |  |  |  |  |  |
| J22    | 2 Selects the output enables control for the line side outputs                                                              |        |  |  |  |  |  |  |  |  |
|        | Pin 1-2 (line side output enabled)                                                                                          |        |  |  |  |  |  |  |  |  |
|        | Pin 2-3 (line side output disabled)                                                                                         | Open   |  |  |  |  |  |  |  |  |
| J24    | Provides VBUS supply to USB when using in Host mode                                                                         | Open   |  |  |  |  |  |  |  |  |
| J8     | JTAG selection jumper to select between RVI header or FP4 header for application debug                                      | —      |  |  |  |  |  |  |  |  |
|        | Pin 1-2 FP4 for SoftConsole/FlashPro                                                                                        | Closed |  |  |  |  |  |  |  |  |
|        | Pin 2-3 RVI for Keil ULINK™/IAR J-Link <sup>®</sup>                                                                         | Open   |  |  |  |  |  |  |  |  |
|        | Pin 2-4 to remotely toggle JTAG_SEL signal using GPIO capability of FT4232 chip                                             | Open   |  |  |  |  |  |  |  |  |
| J3     | Selects SW2 input or ENABLE_FT4232 signal from FT4232H chip                                                                 | _      |  |  |  |  |  |  |  |  |

Note: Ensure that the power supply switch SW7 is switched off while connecting the jumpers on the SmartFusion2 Evaluation Kit.

- 2. Connect the power supply to the J6 connector.
- 3. Switch on the power supply switch SW7.

3

4. Connect the FlashPro4 programmer to the J5 connector of the SmartFusion2 Evaluation Kit board.

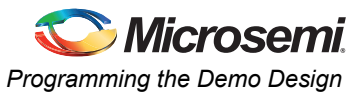

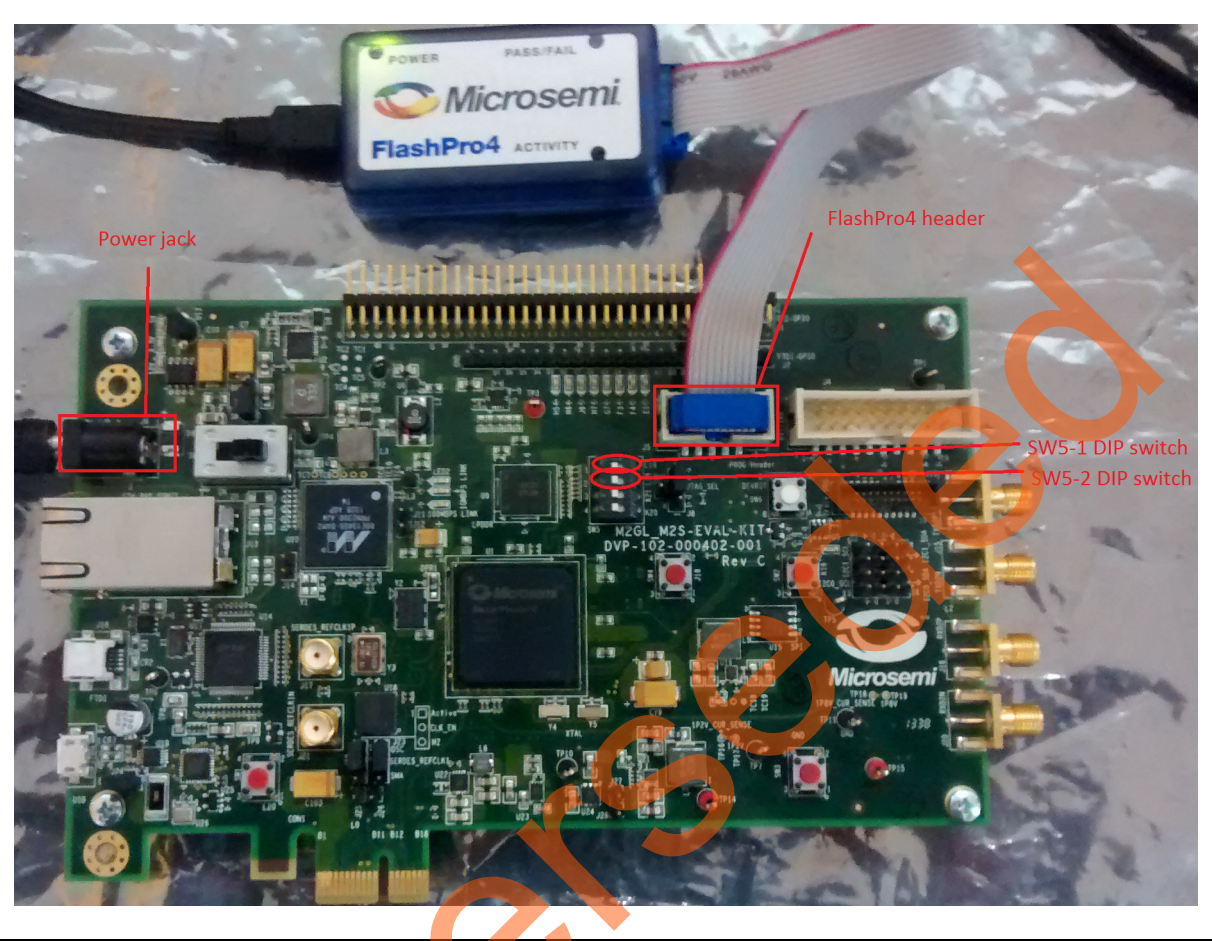

Figure 17 shows the demo setup for SmartFusion2 Evaluation Kit / IGLOO2 Evaluation Kit.

Figure 17 • Accessing eNVM and eSRAM Demo Setup

# Programming the Demo Design

The following steps describe how to program the demo design:

- 1. Download the demo design from the following link:
  - http://soc.microsemi.com/download/rsc/?f=m2s\_m2gl\_ac429\_accessing\_envm\_esram\_fpga\_libe rov11p4\_an\_df
- 2. Switch on the power supply switch SW7.
- 3. Launch the FlashPro software.
- 4. Click New Project (see Figure 18).
- 5. In the New Project window, enter the project name as eNVM\_eSRAM\_RW.
- 6. Click **Browse** and navigate to the location where the project needs to be saved.
- 7. Select Single device as the Programming mode.
- 8. Click **OK** to save the project.

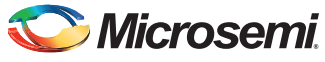

| File Edit View Tools Programmers Configuration Customize Help         Image: Image: I                          | P FlashPro                                                                                                    |  |  |  |  |  |  |  |  |  |  |
|----------------------------------------------------------------------------------------------------|----------------------------------------------------------------------------------------------------|--|--|--|--|--|--|--|--|--|--|
| New Project         Dpen Project         Wew Project         Wew Project         Wew Project         Project         Project <td>File Edit View Tools Programmers Configuration Customize Help</td>                                                                                                    | File Edit View Tools Programmers Configuration Customize Help                                                                                                    |  |  |  |  |  |  |  |  |  |  |
| New Project         Open Project         Wew Project mark         Wew Project mark         Wew Project mark         Wew Project mark         Wew Project mark         Wew Project mark         Wew Project mark         Wew Project mark         Wew Project mark         Wew Project mark         Wew Project Mark         Wew Project Location:         C LeWWM_eSRAM_RW         Project Location:         C LeWWM_eSRAM_RW         Werston:         Not optication         Werston:         List Add Leros > Warnings / Info /         Ready       No project located                                                                                                    |                                                                                                    |  |  |  |  |  |  |  |  |  |  |
| New Project       Image: Configure Device       Image: Configure Device       Image: Configure Device         Vew Programmers       Image: Configure Device       Image: Configure Device       Image: Configure Device         Image: Configure Device       Image: Configure Device       Image: Configure Device       Image: Configure Device         Image: Configure Device       Image: Configure Device       Image: Configure Device       Image: Configure Device       Image: Configure Device         Image: Configure Device       Image: Configure Device       Image: Configure Device       Image: Configure Device       Image: Configure Device         Image: Configure Device       Image: Configure Device       Image: Configure Device       Image: Configure Device       Image: Configure Device         Image: Configure Device       Image: Configure Device       Image: Con                                                                                                    |                                                                                                    |  |  |  |  |  |  |  |  |  |  |
| Image: Construction of the second second | New Project                                                                                                    |  |  |  |  |  |  |  |  |  |  |
| Image: Stand RW         Project Name:         Project Name:         Project Name:         Single device         Chan         Device Chan         Image: Single device         Chan         Device Chan         Image: Single device         Chan         Device Chan         Image: Single device         Chan         Device Chan         Device Chan                                                                                                    | Open Project                                                                                                    |  |  |  |  |  |  |  |  |  |  |
| Ready No project loaded                                                                                                    | New Project         Project Name:         eWM_ESRAM_RW         Project Location:         Clear         Programming mode         © Chan         Heb       OK         OK       Cance |  |  |  |  |  |  |  |  |  |  |
| All / Errors / Warnings / Info /       Ready                                                                                                    | Release: v11.4                                                                                                    |  |  |  |  |  |  |  |  |  |  |
| Ready No project loaded                                                                                                    | III All & Errors & Warnings & Info /                                                                                                    |  |  |  |  |  |  |  |  |  |  |
|                                                                                                    | Ready No project loaded                                                                                                    |  |  |  |  |  |  |  |  |  |  |

Figure 18 • FlashPro - New Project

# **Configuring the Device**

The following steps describe how to configure the device:

- 1. Click Configure Device on the FlashPro GUI (see Figure 19).
- 2. Click **Browse** and navigate to the location where the **ENVM\_RW\_Fabric\_Top.stp** programming file is located, and select the file.
  - The default location of the programming file is shown below:
  - For SmartFusion2: <download folder>\eSRAM\_eNVM\_RW\_Fabric\Programming\_file\SF2\eSR
     AM\_eNVM\_access\_top.stp
  - For IGLOO2: <download folder>\eSRAM\_eNVM\_RW\_Fabric\Programming\_file\IGL2\eSRAM\_e NVM\_access\_top.stp

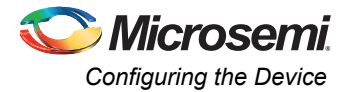

| P FlashPro - [eNVM_eSRAM_RW] *                                                                                                    |  |  |  |  |  |  |  |  |
|----------------------------------------------------------------------------------------------------|--|--|--|--|--|--|--|--|
| <u>File Edit View Iools Programmers Configuration Customize Help</u>                                                                                                    |  |  |  |  |  |  |  |  |
|                                                                                                    |  |  |  |  |  |  |  |  |
| New Project       Image: Configure Device       Image: Configure Device <td< th=""></td<> |  |  |  |  |  |  |  |  |
| x Programming file                                                                                                    |  |  |  |  |  |  |  |  |
| ENVM_RW_Fabric_Top.stp     Browse       Modify                                                                                                    |  |  |  |  |  |  |  |  |
| DATE_MODIFIED Thu Jul 31 18:54:45 2014<br>STAPL_FILE_NAME E:\Libero_11.4_updates\11.4_working_backu<br>CREATOR FlashPro Version: v11.4<br>DEVICE M2GL010T-fq484<br>DATE 2014/07/31<br>STAPL_VERSION JESD71<br>IDCODE 0F8031CF<br>DESIGN ENVM_RW_Fabric_Top<br>CHECKSUM 9513<br>SECURITY Disable<br>ALG_VERSION 2<br>Chain Parameter Inspect Device                                                                                                    |  |  |  |  |  |  |  |  |
| X     Created new project 'C:\eNVM_eSRAM_RW\eNVM_eSRAM_RW.pro'       STAPL_file 'E:\Libero 11.4 updatea\11.4 working backup IGD2 ENVM RW Fabric\IGL2 ENVM RW Fabric\designer\FNVM R                                                                                                    |  |  |  |  |  |  |  |  |
| DESIGN : ENVM_RW_Fabric_Top; CHECKSUM : 9E13; ALG VERSION : 2                                                                                                    |  |  |  |  |  |  |  |  |
| Ready E:\Libero_11.4_updates\11.4_working_backup_IGL2_ENVM_RW_Fabric\IGL2_ENVM_RW_Fabric\designer\ENVM_RW_Fabric_Top\export\ENVM_RW_Fabric_Top.stp_SINGLE                                                                                                    |  |  |  |  |  |  |  |  |

3. Select **Basic** as Mode and **PROGRAM** as Action (highlighted in Figure 19).

Figure 19 • FlashPro - Project Configuration

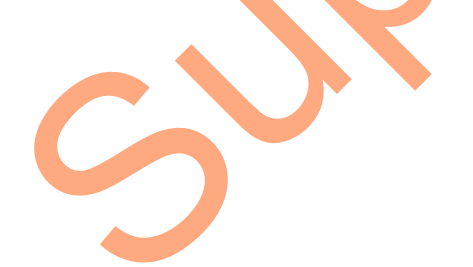

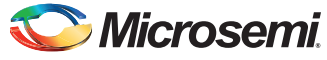

4. Click **PROGRAM** to start programming the device. Wait until the Programmer Status is changed to **RUN PASSED** (highlighted in Figure 20).

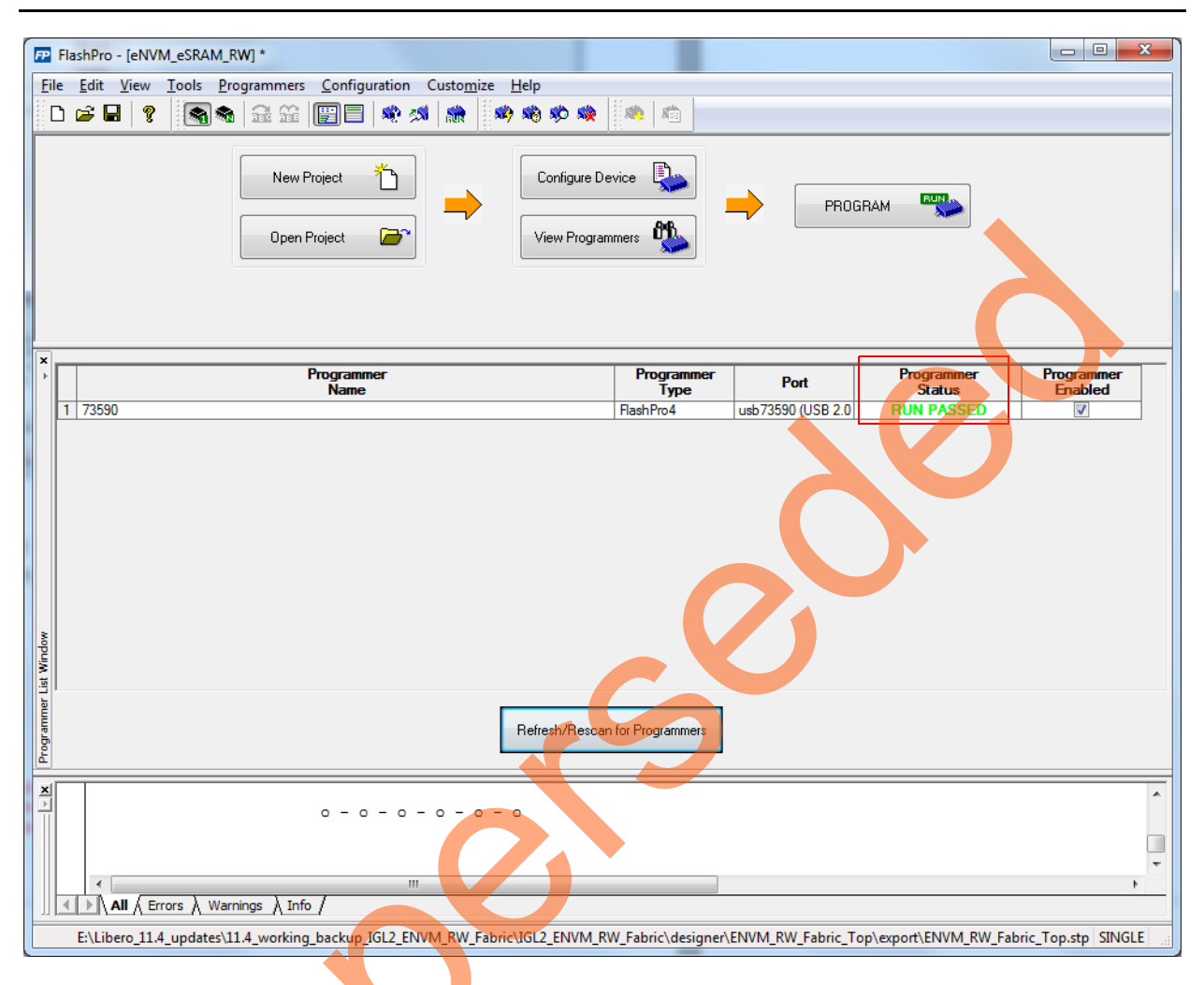

Figure 20 • FlashPro - RUN PASSED

# **Running the Design**

## **eNVM Write and Read Operations**

The following steps describe how to perform read and write operations from the eNVM:

- Make "1" to "0" transition using the SW5-1 DIP switch (FPGA pin number: L19) to perform write and read operation from the eNVM. An incremental data starting from 0x00000000 to 0x0000001F is written to page 25 of the eNVM, and the data is read back from the eNVM and stored in the Fabric SRAM.
- 2. The SmartDebug tool in Libero SoC verifies the write and read operations. The following steps describe how to verify the write and read operations:
- a. In Libero SoC, go to **Designflow > DebugDesign > SmartDebugDesign**. Right-click and open the **SmartDebug** window (see Figure 21).

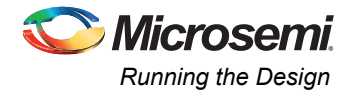

Figure 21 shows the SmartDebug window.

| SmartDebug                                      |                                  |
|-------------------------------------------------|----------------------------------|
| Device: M2GL010T (M2GL010T)                     | Programmer: 73590 (usb73590) 🔻   |
| ID code read from device: F8031CF               |                                  |
| View Device Status<br>View Flash Memory Content | Debug FPGA Array<br>Debug SERDES |
| Help                                            | Close                            |

#### Figure 21 • SmartDebug Window

S

- b. Click **Debug FPGA Array** (highlighted in Figure 21) and open the **Debug FPGA Array** window (see Figure 22).
- c. Browse for eNVM\_eSRAM\_RW\_Top\_debug.txt file and click Read Block (highlighted in Figure 22) in Memory Blocks tab.

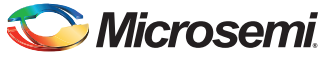

🔝 Debug FPGA Array Debug File: dkup\_IGL2\_ENVM\_RW\_Fabric/IGL2\_ENVM\_RW\_Fabric/designer/ENVM\_RW\_Fabric\_Top/ENVM\_RW\_Fabric\_Top\_debug.txt Browse... FPGA Array Debug Data Live Probes Active Probes Memory Blocks TPSRAM\_0/ENVM\_RW\_Fabric\_Top\_TPSRAM\_0\_TPSRAM\_R0C0/INST\_RAM1K18\_IP • Read Block Write Block Memory Block Data Close Help Figure 22 • Debug FPGA Array Window 3

Figure 22 shows the **Debug FPGA Array** window.

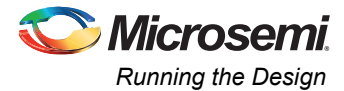

Figure 23 shows the displayed fabric SRAM (TPSRAM) memory content. It shows that eNVM Write and Read is successful.

| Live Prob | es     | Active F | Probes  | Mem      | ory Bloc | ks      |       |         |        |         |          |     |     |     |     |     |                            |
|-----------|--------|----------|---------|----------|----------|---------|-------|---------|--------|---------|----------|-----|-----|-----|-----|-----|----------------------------|
| TPSRAM    | _0/eSR | AM_eN\   | /M_acce | ess_top_ | TPSRAM   | 1_0_TPS | RAM_R | OCO/INS | ST_RAM | 1K18_IF | <b>)</b> |     |     |     |     | •   | Read Block     Write Block |
| Memory    | Block  | Data     |         |          |          |         |       |         |        |         |          |     |     |     |     |     |                            |
| 0000      | 000    | 000      | 000     | 000      | 001      | 000     | 000   | 000     | 002    | 000     | 000      | 000 | 003 | 000 | 000 | 000 |                            |
| 0010      | 004    | 000      | 000     | 000      | 005      | 000     | 000   | 000     | 006    | 000     | 000      | 000 | 007 | 000 | 000 | 000 |                            |
| 0020      | 008    | 000      | 000     | 000      | 009      | 000     | 000   | 000     | 00A    | 000     | 000      | 000 | 00B | 000 | 000 | 000 |                            |
| 0030      | 00C    | 000      | 000     | 000      | 00D      | 000     | 000   | 000     | 00E    | 000     | 000      | 000 | 00F | 000 | 000 | 000 |                            |
| 0040      | 010    | 000      | 000     | 000      | 011      | 000     | 000   | 000     | 012    | 000     | 000      | 000 | 013 | 000 | 000 | 000 |                            |
| 0050      | 014    | 000      | 000     | 000      | 015      | 000     | 000   | 000     | 016    | 000     | 000      | 000 | 017 | 000 | 000 | 000 |                            |
| 0060      | 018    | 000      | 000     | 000      | 019      | 000     | 000   | 000     | 01A    | 000     | 000      | 000 | 01B | 000 | 000 | 000 |                            |
|           |        | 000      | 000     | 000      | 01D      | 000     | 000   | 000     | 01F    | 000     | 000      | 000 | 01F | 000 | 000 | 000 |                            |

#### Figure 23 • Debug FPGA Array - Memory Blocks

- d. Close the Debug FPGA Array window.
- e. Close the SmartDebug window.

For more information about how to interpret the Memory Block Data, go to Help > Help Topics > Debug Design > SmartFusion2 and IGLOO2 SmartDebug > Debug FPGA Array - Memory Blocks Tab.

#### eSRAM Write and Read Operation

The following steps describe how to perform read and write operations from the eSRAM:

- Make "1" to "0" transition using the SW5-2 DIP switch (FPGA pin number: L18) to write and read from the eSRAM.An incremental data pattern starting from 0xA1B2C300 to 0xA1B2C31F is written to 32 locations in eSRAM address starting from 0x20000000 to 0x20000080, and the data is read back from that eSRAM and stored in the Fabric SRAM.
- 2. To verify the write and read operations using the SmartDebug tool in Libero SoC, follow the steps (Step a to Step e) from the eNVM write and read operation.

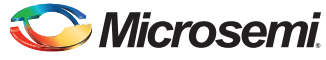

Figure 24 shows the displayed fabric SRAM (TPSRAM) memory content. It shows that eSRAM write and read operations are successful.

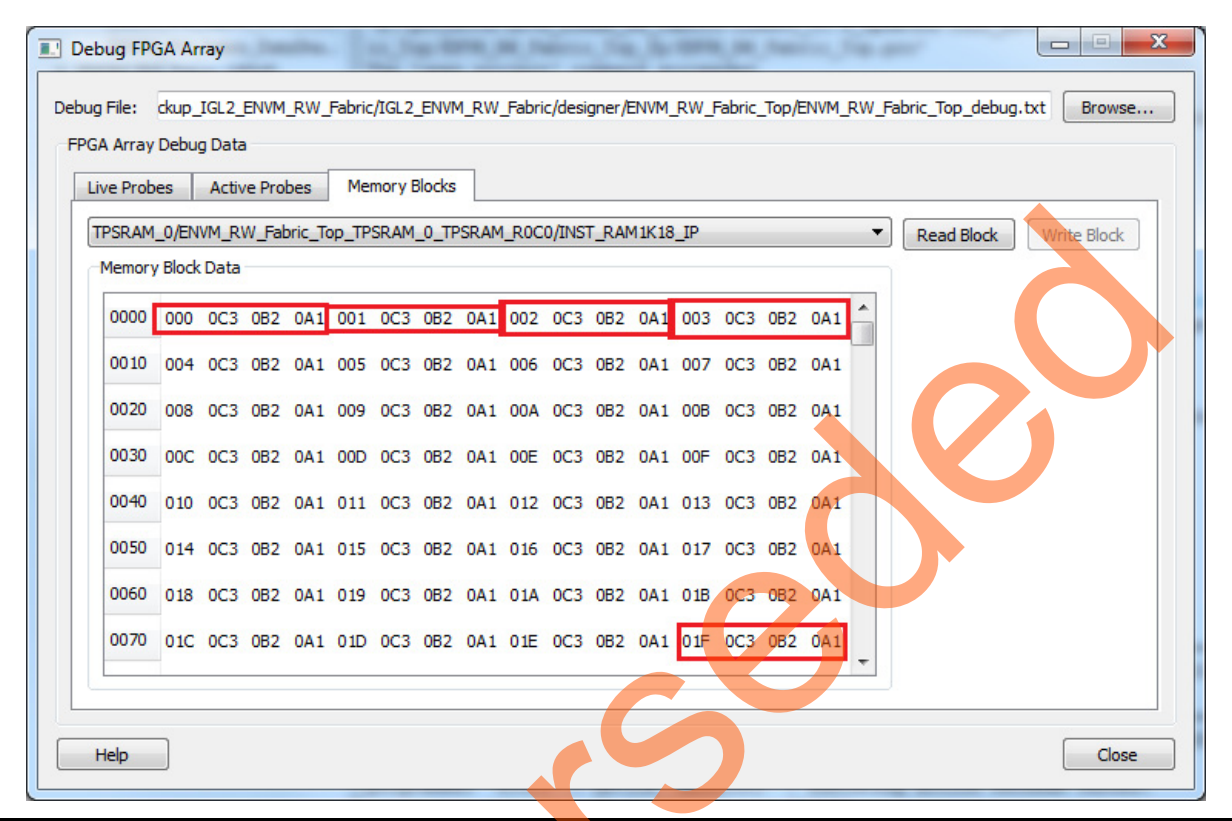

#### Figure 24 • Debug FPGA Array - Memory Blocks

For more information about how to interpret the Memory Block Data, go to Help > Help Topics > Debug Design > SmartFusion2 and IGLOO2 SmartDebug > Debug FPGA Array - Memory Blocks Tab.

## Conclusion

This application note describes how to write and read to the eNVM and eSRAM from FPGA fabric. This application note also describes the usage of SmartDebug tool to verify the design functionality.

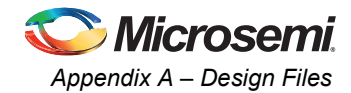

# Appendix A – Design Files

Download the design files from the Microsemi SoC Products Group website:

http://soc.microsemi.com/download/rsc/?f=m2s\_m2gl\_ac429\_accessing\_envm\_esram\_fpga\_liberov11p 4\_an\_df

The design file consists of Libero Verilog projects and programming files (\*.stp) for SmartFusion2 Evaluation Kit and IGLOO2 FPGA Evaluation Kit. Refer to the Readme.txt file included in the design file for the directory structure and description.

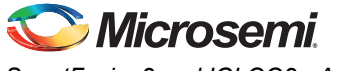

# **Appendix B**

## **eNVM Write Operation**

The following steps describe how to perform the eNVM write operation:

- 1. Wait for Bit 0 of status register (address: 0x60080120) to become 1. If this bit is 0, it implies that the eNVM is busy.
- Request exclusive access to the eNVM. This is required to ensure that no two Masters can write to the eNVM at the same time. This is done by writing 0x1 to the REQACCESS register (address: 0x600801FC).
- 3. Check if request has been granted, by reading back from the REQACCESS register. On read back, check for Bit 2 (counting up from 0):
  - if Bit 2 is 1, it implies that the request is successful.
  - If Bit 2 is 0, the request for exclusive access is denied. The eNVM cannot be written at this time
- 4. Write 0x000001FF1 to ENVM\_CR register (address: 0x4003800C). This changes the FREQRNG register field to 15 decimal.
- 5. Writes to the eNVM are buffered. First, write data into the write data buffer (WDB It is a byte addressable 1024-bit buffer. Its base address is 0x60080080 for eNVM\_0 and 0x600C0080 for eNVM\_1), and then use a single command to commit (aka program) data into one page of the eNVM. Write the data into the WDB.
- 6. Compute the values of bits that needs to be written into the eNVM command register:
  - Bits 31-20 should be 0x080.
  - Bit 19 should be 0x0.
  - Bits 18-7 corresponds to the number of page to be written (for 25<sup>th</sup> page, the bit field is 000 0000 1100 1).
  - Bits 6-0 should be 0x0.
- 7. Write the eNVM command register (address: 0x60080148) with the data computed in Step 6. eNVM does not respond to further commands until the write is complete.
- 8. Release exclusive access to the eNVM by writing 0x0 to the REQACCESS register (address: 0x600801FC).

## eNVM Read, eSRAM Write and Read Operations

No special command sequences are required for the eNVM read, eSRAM read, and eSRAM write operations. eNVM read and eSRAM read are performed using AHB read operation, and eSRAM writes are performed using AHB write operations.

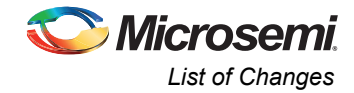

# List of Changes

The following table lists critical changes that were made in each revision of the document.

| Revision*                      | Changes         | Page |
|--------------------------------|-----------------|------|
| Revision 1<br>(September 2014) | Initial release | NA   |

*Note:* \*The revision number is located in the part number after the hyphen. The part number is displayed at the bottom of the last page of the document. The digits following the slash indicate the month and year of publication.

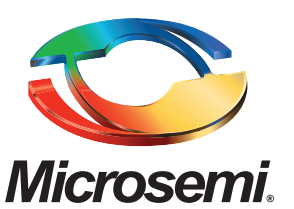

Microsemi Corporate Headquarters One Enterprise, Aliso Viejo CA 92656 USA Within the USA: +1 (800) 713-4113 Outside the USA: +1 (949) 380-6100 Sales: +1 (949) 380-6136 Fax: +1 (949) 215-4996 E-mail: sales.support@microsemi.com Microsemi Corporation (Nasdaq: MSCC) offers a comprehensive portfolio of semiconductor and system solutions for communications, defense and security, aerospace, and industrial markets. Products include high-performance and radiation-hardened analog mixed-signal integrated circuits, FPGAs, SoCs, and ASICs; power management products; timing and synchronization devices and precise time solutions, setting the world's standard for time; voice processing devices; RF solutions; discrete components; security technologies and scalable anti-tamper products; Power-over-Ethernet ICs and midspans; as well as custom design capabilities and services. Microsemi is headquartered in Aliso Viejo, Calif. and has approximately 3,400 employees globally. Learn more at **www.microsemi.com**.

© 2014 Microsemi Corporation. All rights reserved. Microsemi and the Microsemi logo are trademarks of Microsemi Corporation. All other trademarks and service marks are the property of their respective owners.